### **GUIDE D'INSCRIPTION WCQ CHATEAUROUX 2018**

- 1- Se rendre sur KCGN : <u>https://cardgame-network.konami.net/</u>
- 2- Cliquer sur « SE CONNECTER »

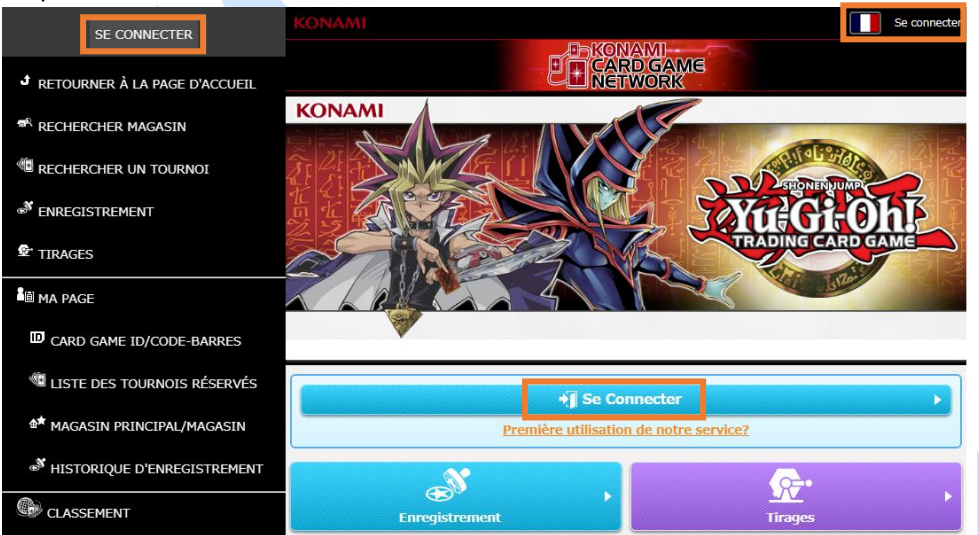

3- Créer un KONAMI ID en cliquant sur « Enregistrer votre KONAMI ID »

| KONAMI France/French                                                                                                    |
|----------------------------------------------------------------------------------------------------|
| KONAMI ID Connexion                                                                                                    |
| KONAMI ID ou adresse e-mail                                                                                                    |
| Mot de passe                                                                                                    |
| Users who use the KONAMI OTP Service only                                                                                                    |
| Connexion                                                                                                    |
| > Vous avez oublié votre mot de passe ?                                                                                                    |
| Vous avez oublié votre KONAMI ID ?                                                                                                    |
| Enregistrer votre KONAMI ID                                                                                                    |
| > Notifications on Log in ID.                                                                                                    |
| Return to the original web page.                                                                                                    |
| Page d'accueil   Configuration recommandée   Termes de service   Protection de vos informations<br>personnelles   Termes et conditions   Contact   Informations sur la société |
| ©2018 Konami Digital Entertainment                                                                                                    |

# 4- Remplissez et validez le formulaire

|                      | Enregistrer votre KONAMI ID                                                                                        |
|----------------------|----------------------------------------------------------------------------------------------------|
| Pays/Région          | France                                                                                                    |
| Langue               | French                                                                                                    |
| Adresse e-mail       | Adresse e-mail                                                                                                    |
| Mot de passe         | Mot de passe                                                                                                    |
| Date de naissance    | 01 v Jour 01 v Mois 2018 v Année                                                                                   |
| Emails promotionnels | Recevoir des emails<br>Envoyez-moi un courriel au sujet des nouveaux jeux, des événements et des ventes de KONAMI. |
| En o                 | ochant cette case, j'accepte les KONAMI ID Conditions d'utilisation et la Politique de confidentialité.            |
|                      | Suivant >                                                                                                    |

5- Saisissez et validez le code de vérification que vous avez reçu dans votre boîte mail

| KONAMI ID                                                                                                    |  |  |
|----------------------------------------------------------------------------------------------------|--|--|
| Enregistrer votre KONAMI ID                                                                                                    |  |  |
| Veuillez saisir le code de confirmation (6 chiffres) qui vous a été envoyé sur l'adresse e-mail que vous avez enregistrée.<br>Le code de confirmation expirera 60 minutes après réception de l'e-mail de confirmation.<br>Saisir le code (6 chiffres)<br>Suivant<br>Renvoyer le code |  |  |
| Il est possible que vous ne receviez pas l'e-mail si "@konami.net" ne fait pas partie des noms de domaine autorisés à vous envoyer un e-mail.<br>Veuillez vérifier les paramètres de réception.                                                                                      |  |  |
| Page d'accueil   Configuration recommandée   Termes de service   Protection de vos informations<br>personnelles   Termes et conditions   Contact   Informations sur la société                                                                                                    |  |  |
| ©2018 Konami Digital Entertainment                                                                                                    |  |  |

- 6- Vous venez de créer un Compte KONAMI. Vous devez enregistrer votre KONAMI ID que vous recevrez par mail, ainsi que votre mot de passe préalablement enregistré (étape 4) pour vous connecter au site de KONAMI.
- 7- Maintenant, cette page pour le site KCGN apparaît

| CARD GAME ID registration   Entrer les informations              | Confirmer Frregistrement terminé      |
|------------------------------------------------------------------|---------------------------------------|
| Votre nouveau KONAMI ID a été en                                 | registré.                             |
| Subsequently, please register CARD GAME II                       | D to KONAMI ID.                       |
| Please confirm the detail here in the case you were using CARD 0 | GAME ID for our conventional service. |
|                                                                  |                                       |
| *Please enter a 'CARD GAME ID' on the back of the                | 'ID card' that you have.              |
| 9<br>9<br>Suivant                                                | 10                                    |
| > Vous avez oublié votre mot de p<br>8 I do not own CARD GAME    | basse ?<br>ID. →                      |
| Issue vertial card                                               | _                                     |
| ISSUE VEI dai cara                                               |                                       |

- 8- Si vous n'avez pas de carte COSSY : Cliquez sur « I do not own CARD GAME ID » pour créer une carte virtuelle.
  - a. La page ci-dessous apparaît : Remplissez et validez le formulaire en cliquant sur " Conditions d'utilisation »

| CARD GAME ID registratio        | n 🕨 Entrer les informations 🕨 Confirmer 🕨 Enregistrement terminé                                                                                                    |  |
|---------------------------------|----------------------------------------------------------------------------------------------------|--|
|                                 | Register member information                                                                                                    |  |
| You need to register all fo     | r entry for high-ranking tournament.                                                                                                    |  |
| nickname *                      | rideame                                                                                                    |  |
| Nam                             | Pefrom<br>Nom de famile                                                                                                    |  |
| Sexe2                           | 0 0<br>Homme Remme                                                                                                    |  |
| Code postal                     |                                                                                                    |  |
| aue -                           | Nutiline pas plus de 60 canachires.                                                                                                    |  |
| Nom de l'immeuble et<br>numéro. | N'utiliser pas plus de 50 caractères.                                                                                                    |  |
| ville                           | Nutiliser pas plun de 30 caractères.                                                                                                    |  |
| Numéro de téléphone             | Wutiling pas plua de 20 dHMes.<br>Nutiling pas de tiret ou d'espace.                                                                                                    |  |
| Veul                            | ISD441 Curd Gane Network terms of wate<br>as electroner "Continue d'unitation of anni 4 cas du nos acreptor las conditions d'utilisation.<br>Constitions d'utilisation > > |  |
|                                 | den el la dense en entre la construcción de la dense de la dense de la dense de la dense de la dense de la dense                                                           |  |

b. Confirmez vos informations en cliquant sur « S'enregistrer »

| KONAMI ID                 |                             |                 |                        |  |
|---------------------------|-----------------------------|-----------------|------------------------|--|
| CARD GAME ID registration | Entrer les informations     | Confirmer       | Enregistrement terminé |  |
|                           | Register member information |                 |                        |  |
| KONAMI ID                 |                             |                 |                        |  |
| nickname                  |                             |                 |                        |  |
| Nom                       |                             |                 |                        |  |
| Sexe                      |                             |                 |                        |  |
| Adresse                   |                             |                 |                        |  |
| Numéro de téléphone       |                             |                 |                        |  |
|                           | < Modifier                  | S'enregistrer > |                        |  |

## c. Cliquez sur « CARD GAME NETWORK »

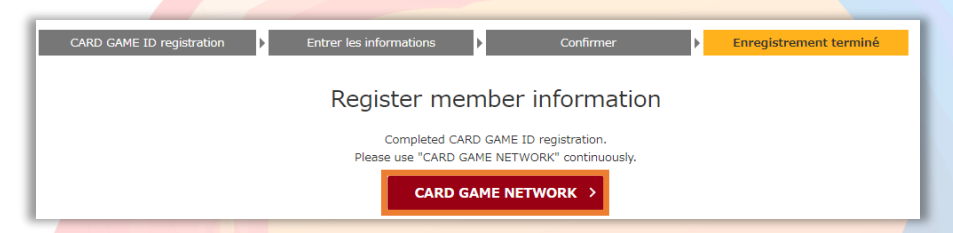

## d. Vous êtes redirigé sur la page d'accueil de KCGN. Voir étape 10

| ~                               | KONAMI                          | Connecté                                   |
|---------------------------------|---------------------------------|--------------------------------------------|
| J RETOURNER À LA PAGE D'ACCUEIL |                                 | NAMI<br>RD GAME<br>TWORK                   |
| RECHERCHER MAGASIN              | KONAMI                          |                                            |
| RECHERCHER UN TOURNOI           | 2.4                             |                                            |
|                                 |                                 | A JAYu Gi OhF                              |
| ✿ TIRAGES                       |                                 | TRADING CARD GAME                          |
| <sup>8</sup> 圓 MA PAGE          |                                 |                                            |
| CARD GAME ID/CODE-BARRES        |                                 |                                            |
| LISTE DES TOURNOIS RÉSERVÉS     | Voir les Tournois/Événements d  | organisés par les Magasins Enregistrés 🔹 🕨 |
|                                 | J.                              | <b>.</b>                                   |
| HISTORIQUE D'ENREGISTREMENT     | Enregistrement                  | <u>S/V</u><br>Tirages                      |
|                                 | <u> </u>                        | Ve vs e                                    |
| SÉLECTIONNEZ PAYS/RÉGION        | Rechercher Magasin Organisateur | Rechercher un tournoi                      |

- 9- Vous avez une carte COSSY :
  - a. Vous ne l'avez jamais activée en ligne : tapez l'ID et le mot de passe indiqués sur votre carte
  - Vous l'avez déjà activée en ligne par le passé (sur ce l'ancien site COSSY) tout en vous souvenant de votre mot de passe : tapez l'ID de votre carte et le mot de passe que vous aviez enregistré
  - c. Vous l'avez déjà activée en ligne par le passé (sur ce l'ancien site COSSY) et vous avez oublié votre mot de passe : envoyer un mail à <u>yugioh@konami-europe.net</u> en indiquant vos identifiants KONAMI ID et COSSY/KCGN. Sinon, essayez de cliquer sur « Vous avez oublié votre mot de passe » mais cela ne fonctionne quasiment jamais

d. Après validation, la page ci-dessous apparaît : Remplissez et validez le formulaire en cliquant sur « Conditions d'utilisation »

|                                 | Register member information                                                                                                    |
|---------------------------------|----------------------------------------------------------------------------------------------------|
| You need to register all for    | entry for high-ranking tournament.                                                                                                    |
| nickname *                      | Indeame                                                                                                    |
| Nam                             | Prérum                                                                                                    |
| Sexe                            | 0 0<br>Homme Remme                                                                                                    |
| Code postal                     |                                                                                                    |
| Rue                             | Nutilinez pass pluz de 60 caractères.                                                                                                    |
| Nom de l'immeuble et<br>numéro. | Nutiliser pas plus de 60 canacières.                                                                                                    |
| Ville                           | Nutilisez pas plus de 30 canacières.                                                                                                    |
| Numéro de téléphone             | N'utilitar pas plus de 20 chiffres.<br>N'utilitar pas de tiret ou d'espace.                                                                                            |
| Veul                            | KDV40 Curve Game Network terms of use<br>a stietcome "Conditione d'utilisation d'anni e can aù voa acreptor le conditions d'utilisation.<br>Conditione d'utilisation ) |
| Page                            | faccuel   Configuration recommandée   Termes de service   Protection de vos informations                                                                               |

### e. Confirmez vos informations en cliquant sur « S'enregistrer »

| ONAMI ID                  |                         |               |                        |
|---------------------------|-------------------------|---------------|------------------------|
| CARD GAME ID registration | Entrer les informations | Confirmer     | Enregistrement termine |
|                           | Register member         | information   |                        |
| KONAMI ID                 |                         |               |                        |
| nickname                  |                         |               |                        |
| Nom                       |                         |               |                        |
| Sexe                      |                         |               |                        |
| Adresse                   |                         |               |                        |
| Numéro de téléphone       |                         |               |                        |
|                           | < Modifier              | S'enregistrer |                        |
|                           |                         |               |                        |

## f. Cliquez sur « CARD GAME NETWORK »

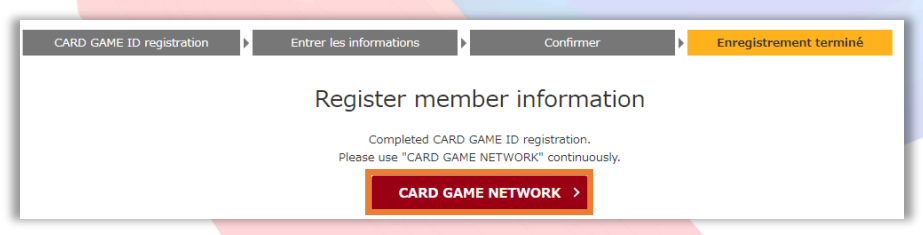

### g. Vous êtes redirigé sur la page d'accueil de KCGN. Voir étape 10

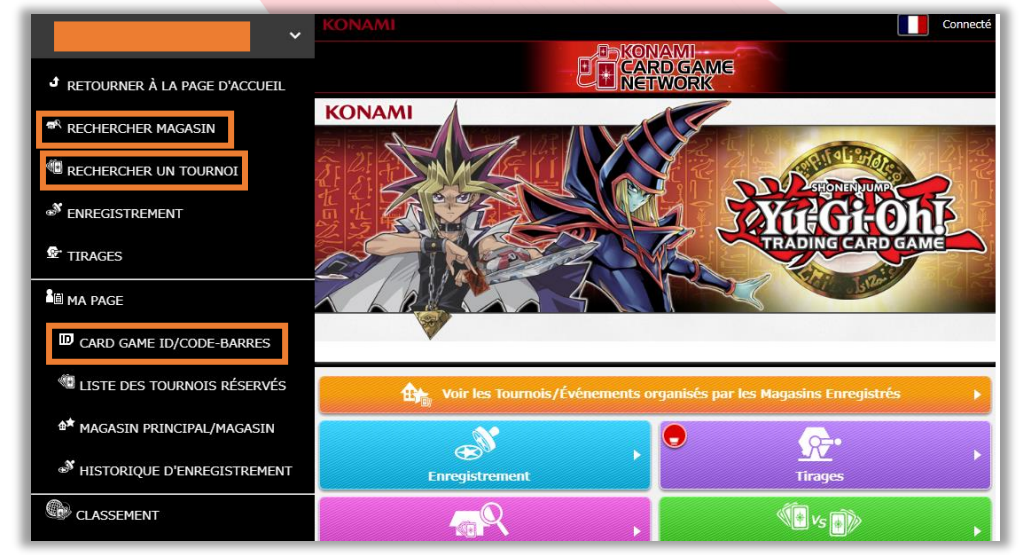

- 10- Cliquez sur « CARD GAME ID » pour voir votre numéro KCGN
- 11- Pour vous rendre sur la page du tournoi :
  - a. Cliquez sur « Rechercher un tournoi » et mettez « WCQ CHATEAUROUX 2018 »
  - b. Cliquez sur « Rechercher magasin » et mettez « DUELIST LEAGUE CORP »
  - c. Sinon rendez-vous directement à cet URL : <u>https://cardgame-network.konami.net/#/tournament\_info/E17-356020</u>
- 12- Une fois sur la page (ci-dessous), cliquez sur « Faire une réservation en ligne ». Vous êtes maintenant préinscrit !

| ~                                        |                                                                                                 |
|------------------------------------------|-------------------------------------------------------------------------------------------------|
| J RETOURNER À LA PAGE D'ACCUEIL          | E CARDIGAMS<br>NETWORK                                                                          |
| RECHERCHER MAGASIN                       | 🖤 😰 Détails du Tournoi                                                                          |
| RECHERCHER UN TOURNOI                    | Faire une Réservation en Ligne                                                                  |
| enregistrement                           | WCQ: Regionals                                                                                  |
| TIRAGES                                  | Détails du Tournoi                                                                              |
| MA PAGE                                  | WEQ (GRAVEAUROUX 2005)      Structure du Tournoi :                                              |
| CARD GAME ID/CODE-BARRES                 | Système Suisse                                                                                  |
| LISTE DES TOURNOIS RÉSERVÉS              | 18/02/2018 8:30 AM ~                                                                            |
| ⊕ <sup>★</sup> MAGASIN PRINCIPAL/MAGASIN | Pas de restriction d'âge                                                                        |
| HISTORIQUE D'ENREGISTREMENT              | Avenue Daniel Bernardet Châteauroux 36000                                                       |
|                                          | O Quand faut-il commencer à accepter les inscriptions :<br>18/02/2018 8:30 AM                   |
| SÉLECTIONNEZ PAYS (RÉGION                | If Nombre de Participants Potentiels:<br>200人                                                   |
|                                          | 🕫 Organisateur du Tournoi                                                                       |
| KONAML CARD GAME NETWORK                 | Duenst League Corp +                                                                            |
| CARD DATABASE                            | Notifications et Autres                                                                         |
|                                          | Retrouvez toutes les informations concernant le tournoi sur https://duelistleaguecorp.fr/blog ! |

Retrouvez un ultime moyen de vous préinscrire dans notre FAQ si vous n'y arrivez pas avec ce guide.

FAQ: https://duelistleaguecorp.fr/blog/2018/01/14/f-a-q-wcq-chateauroux-2018/

Merci à vous d'avoir suivi ce guide pour vous inscrire à notre WCQ CHATEAUROUX 2018 !